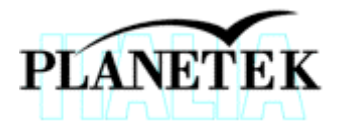

## Come visualizzare immagini ECW servite da Image Web Server all'interno di applicazioni Office

ER Viewer permette di inserire immagini compresse in formato ECW nelle applicazioni di Microsoft Office quali Word, PowerPoint, Excel ed Access ed in qualsiasi applicazione che supporti la tecnologia OLE (Object Linking and Embedding).

Possono essere inserite sia immagini ECW disponibili sul proprio Hard Disk, sia immagini ECW disponibili su Internet, servite da Image Web Server.

L'uso di ER Viewer in Word è estremamente facile e accresce notevolmente il valore di proposal, report e altri documenti che includano immagini satellitari, mappe o ortofoto. Basta seguire questi semplici passi. (le seguenti istruzioni mostrano come inserire immagini ECW in Microsoft Word, ma costituiscono la procedura standard per incorporare immagini in formato ECW negli altri applicativi di Microsoft Office):

- 1) Avvia Microsoft Word;
- 2) Clicca sul menu "Inserisci", e seleziona "Oggetto".
- La finestra di dialogo che appare include due sezioni: "Crea nuovo oggetto" e "Crea da file". Se stai usando un'immagine già disponibile sul tuo Hard Disk o su Internet, clicca su "Crea da file".

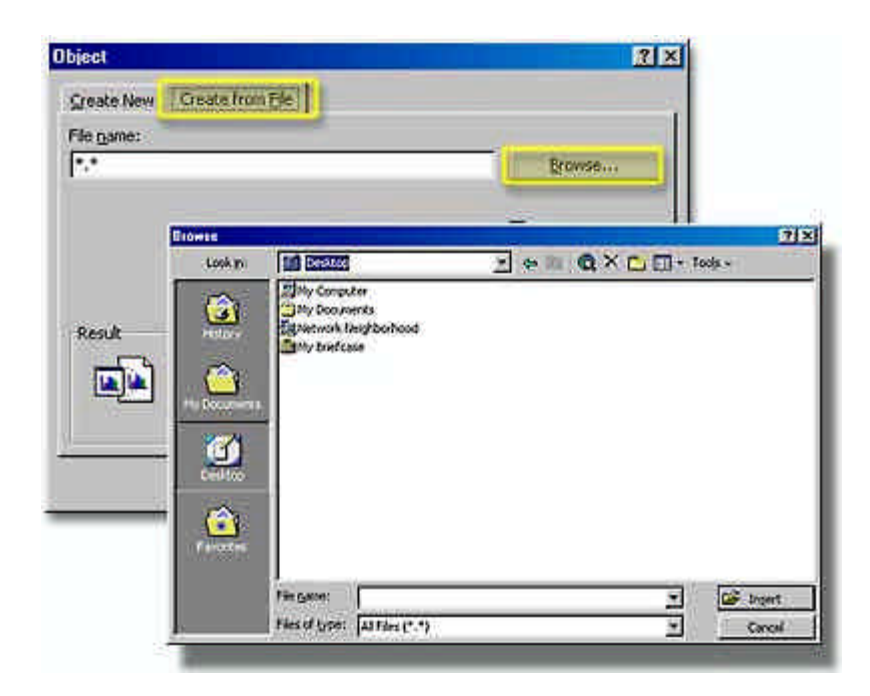

4) Se il file è disponibile sul tuo Hard Disk, clicca su Sfoglia e cerca il file in formato ECW da inserire nel documento; se il file è disponibile su Internet, copia l'indirizzo URL dell'immagine servita da Image Web Server (l'indirizzo sarà di questo tipo: ecwp://www.planetek.it/immagine.ecw) o scrivi il percorso dell'immagine direttamente nel box.

- 5) Clicca su "Inserisci" e l'immagine appare!
- 6) Ridimensiona la finestra dell'immagine trascinando gli angoli. Clicca fuori dall'immagine e le modifiche verranno applicate.
- 7) Fai doppio click sull'immagine per attivare gli strumenti di pan e zoom. Una volta fatto zoom sull'area desiderata, basta cliccare fuori dall'immagine per ritornare al documento Word.

## Una piccola scorciatoia per inserire immagini in formato ECW in documenti Word:

Apri sia il tuo documento Word che il browser Internet Explorer. Ricerca il file ECW desiderato su Internet. Clicca una sola volta sul file in modo da selezionarlo e semplicemente trascina il file nel documento Word!

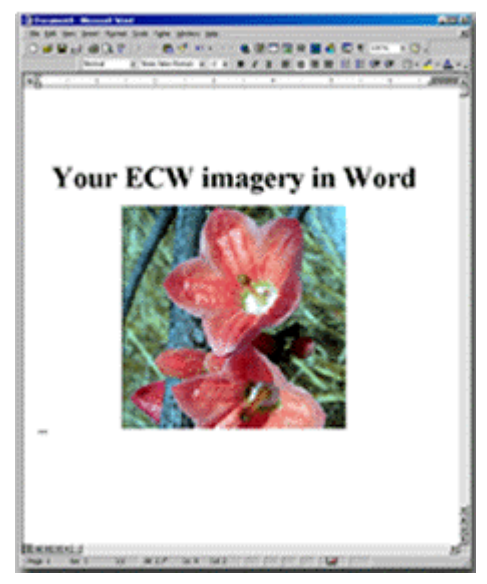

Planetek Italia s.r.l. Via Massaua, 12 - 70123 Bari Tel: +39 080 5343750 Fax: +39 080 5340280 E-mail: info@planetek.it http://www.planetek.it